# Créer et utiliser une activité "Rendez-vous"

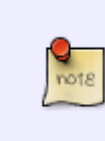

L'activité "**rendez-vous**" vous permet de planifier des rendez-vous avez vos étudiants. Cette activité peut-être utile notamment pour le passage de **soutenances**. Les rendez-vous par groupe sont possibles. Vous pouvez ensuite exporter facilement la liste de rendez-vous au format de votre choix (Excel, csv, pdf..).

# Étape 1 : Activer le mode d'édition

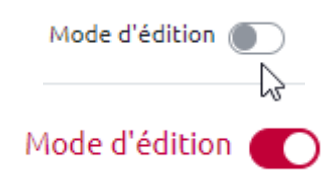

### Étape 2 : Cliquer sur "Ajouter une activité ou ressource"

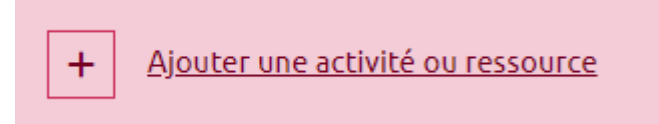

### Étape 3 : Sélectionner "Activités" puis "Rendez-vous"

Last update: 09/06/2023 11:26 moodle4:rendez-vous https://webcemu.unicaen.fr/dokuwiki/doku.php?id=moodle4:rendez-vous&rev=1686302767

| Activités Ressources |                                   |                             |               |                    |                  |  |  |  |  |  |
|----------------------|-----------------------------------|-----------------------------|---------------|--------------------|------------------|--|--|--|--|--|
| Atelier              | Base de<br>données                | b      BigBlueButton      ★ | Chat          | Choix de<br>Groupe | Consultation     |  |  |  |  |  |
| Devoir               | Etherpad Lite                     | Feedback                    | Forum         | Glossaire          | H5P<br>(NOUVEAU) |  |  |  |  |  |
| )Hot Potatoes        | Leçon                             | Liste de tâches             | Cutil externe | Paquetage<br>SCORM | Questionnaire    |  |  |  |  |  |
| Rendez-vous          | ♀♀<br>Simple<br>certificat<br>★ ③ | Sondage                     | Tableau       | Test               | Test hors-ligne  |  |  |  |  |  |
| Wiki                 | Wooclap                           |                             |               |                    |                  |  |  |  |  |  |

Étape 4 : Nommer l'activité "rendez-vous" et ajouter une description (optionnel)

| Nom     Passage de soutenances       Introduction     Image: A to B I Fr to The to the total sector and the total sector and total sector and the total sector and total sector and total sector an |
|----------------------------------------------------------------------------------------------------|
|                                                                                                    |
|                                                                                                    |
| ₩ 23 b ♦ ₩ н.9 ⊻ 5 X, X' ± ± ±                                                                                                    |

**A noter** : comme pour toute activité Moodle, la description est optionnelle.

### Étape 5 : Compléter les paramètres "Options"

Les paramètres suivants sont relativement transparents. Si besoin, vous pouvez cliquer sur le point d'interrogation bleu pour avoir plus de renseignement pour chaque paramètre. Dans l'exemple si après par exemple, on remarque que l'interlocuteur est l'enseignant (mais cela pourrait très bien être le secrétariat par exemple dans le cadre de réservation pour les examens), que les créneaux horaires sont de 45 minutes et que les étudiants s'inscrivent en groupe, dans un seul créneau.

| <ul> <li>Options</li> </ul>    |   |                                                                      |
|--------------------------------|---|----------------------------------------------------------------------|
| Nom du rôle de l'interlocuteur | 0 | Enseignant                                                           |
| Mode                           | 0 | Les étudiants peuvent enregistrer 1 + rendez-vous dans ce planning + |
| Réservation en groupes         | 0 | Oul, pour tous les groupes 🗢                                         |
| Délai d'annulation             | 0 | 0 minutes + Activer                                                  |
| Durée du créneau par défaut    | 0 | 45                                                                   |
| Notifications                  | 0 | Non ¢                                                                |
| Commentaires d'entretiens      |   | Annotation d'entretien, visible pour l'enseignant et l'étudiant 🔹    |

## Étape 6 : Compléter le formulaire de réservation (optionnel)

Vous pouvez, **si vous le souhaitez**, utiliser le formulaire de réservation. En utilisant le formulaire, les étudiants commenceront par voir le message avant de répondre à l'activité. Vous pouvez également, via le formulaire, demander aux étudiants des informations complémentaires (dépôt de fichier par exemple).

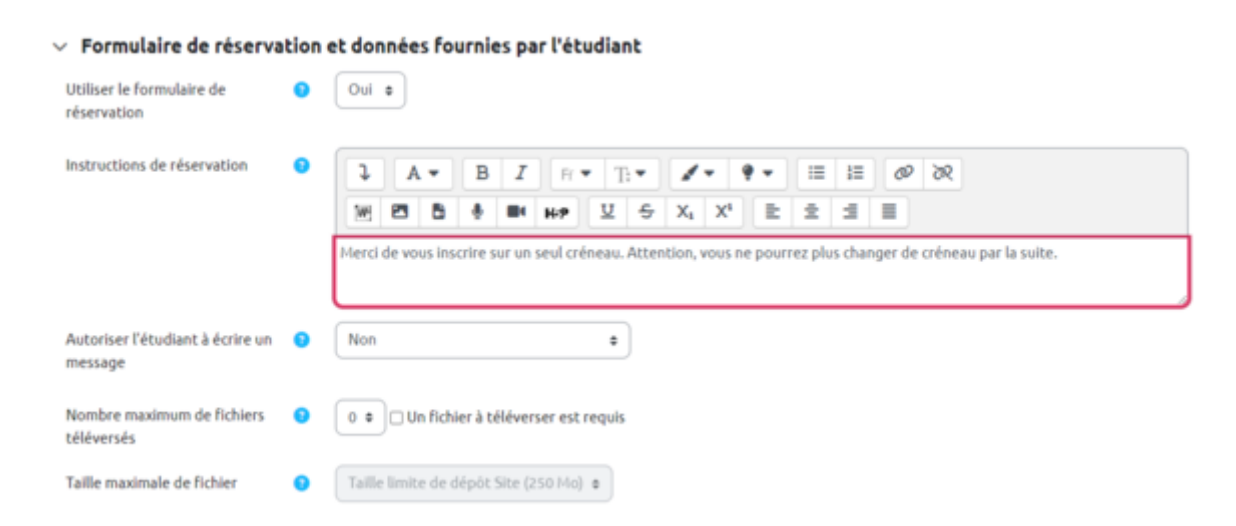

### Étape 7 : Enregistrer et afficher

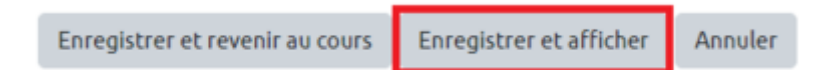

# Étape 8 : Ajouter des créneaux

Cliquez sur "ajouter des créneaux". Si vous avez plusieurs créneaux qui se suivent à ajouter, il est préférable de choisir ensuite "**ajouter des créneaux consécutifs**". Si vous ajoutez des créneaux qui ne se suivent pas, sélectionnez "**ajouter un créneau**" et renouveler l'opération autant de fois que nécessaire.

|                                                            | Rend                                            | lez-vous P                 | aramètres                     | Nus ~                                                |           |
|------------------------------------------------------------|-------------------------------------------------|----------------------------|-------------------------------|------------------------------------------------------|-----------|
|                                                            | niné                                            |                            |                               |                                                      |           |
| sarquer comme bern                                         |                                                 |                            |                               |                                                      |           |
| sarquer comme bern<br>our organiser au m                   | ileux le passage de vos                         | exposés, je vo             | us invite à vou               | inscrire sur les différents créneaux ;               | proposés. |
| tarquer comme terr<br>tur organiser au m<br>es rendez-vous | ileux le passage de vos<br>Tous les rendez-vous | exposés, je vo<br>Synthèse | us invite à vou<br>Statistiqu | inscrire sur les différents créneaux ;<br>s Exporter | proposés. |

### Créneaux consécutifs

Complétez les informations demandées. Dans l'exemple ci-contre, les créneaux prévus auront lieu entre le jeudi 06/07 et le vendredi 07/07. Les créneaux sont de 45 minutes, avec une pause de 15 minutes entre chaque créneau. Cliquez sur "enregistrer" une fois les champs renseignés.

| Passage de soutenances                                                                  |                                                                   |
|-----------------------------------------------------------------------------------------|-------------------------------------------------------------------|
|                                                                                         | Rendez-vous Paramètres Plus                                       |
| Manguer comme berminé                                                                   |                                                                   |
| Pour organiser au mieux le passage de vos exposés, je vous invite à vous inscrire sur l | ies différents créneaux proposés.                                 |
| Ajouter des créneaux consécutifs                                                        |                                                                   |
| Date                                                                                    | 6 ◆ juillet ◆ 2023 ◆ <b>≜</b>                                     |
| Répéter les créneaux jusqu'au                                                           | 7 ♥ juillet ♥ 2023 ♥                                              |
| Ajouter des rendez-vous                                                                 | 🗌 Lundi 🗌 Mardi 🔄 Mercredi 🖉 Jeudi 🗭 Vendredi 📄 Samedi 📄 Dimanche |
| Plage horaire                                                                           | De: 09 • 00 • A: 12 • 00 •                                        |
| Diviser en créneaux ?                                                                   | Oui e                                                             |
| Durée                                                                                   | 45 minutes par créneau                                            |
| Pause entre les créneaux                                                                | 15 minutes                                                        |
| Forcer si recouvrements 0                                                               | Norl •                                                            |
| Nombre maximum d'étudiants par créneau 📀                                                | 1 Z Activer                                                       |
| Lieu O                                                                                  |                                                                   |
| Enseignant 0 9                                                                          | Mahaut Beaussieu 🍳                                                |
| Afficher les créneaux de rendez-vous aux étudiants à partir de                          | Maintenant •                                                      |
| Rappel par courriel                                                                     | Jamais                                                            |
|                                                                                         | Enregistrer Annuler                                               |

#### Les créneaux sont alors automatiquement créés.

| Passage                                                                                                    | e de soutenances                                    |                   |             |       |      |           |              |  |  |
|----------------------------------------------------------------------------------------------------|-----------------------------------------------------|-------------------|-------------|-------|------|-----------|--------------|--|--|
|                                                                                                    |                                                     | Rendez-vous Paran | nètres Plus |       |      |           |              |  |  |
| Marquer comm                                                                                                    | ie terminé                                          |                   |             |       |      |           |              |  |  |
| Pour organiser au mieux le passage de vos exposés, je vous invite à vous inscrire sur les différents créneaux proposés. |                                                     |                   |             |       |      |           |              |  |  |
| Mes rendez-vo                                                                                                    | ous Tous les rendez-vous Synthèse Statistiques      | Exporter          |             |       |      |           |              |  |  |
| Créneaux<br>Vous pouvez ajou                                                                                            | uter des créneaux horaires à tout moment.           |                   |             |       |      |           |              |  |  |
| Actions                                                                                                    | Ajouter des créneaux 🍄 isoupprimer les créneaux 🍄 🗟 |                   |             |       |      |           |              |  |  |
|                                                                                                    | Date                                                |                   | Début       | Fin   | Lieu | Étudiants | Action       |  |  |
| 0                                                                                                    | jeudi 6 juillet 2023                                |                   | 09:00       | 09:45 |      |           | 重 卒 土        |  |  |
|                                                                                                    |                                                     |                   | 10:00       | 10:45 |      |           | <b>≡</b> ♥ ± |  |  |
|                                                                                                    |                                                     |                   | 11:00       | 11:45 |      |           | ■ ◆ ▲        |  |  |
|                                                                                                    | vendredi 7 juillet 2023                             |                   | 09:00       | 09:45 |      |           | <b>≡</b> ♥ ± |  |  |
| 0                                                                                                    |                                                     |                   | 10:00       | 10:45 |      |           | ■ ◆ ▲        |  |  |
|                                                                                                    |                                                     |                   | 11:00       | 11:45 |      |           | ■ ☆ ±        |  |  |

#### Créneaux non consécutifs

Cliquez sur "**ajouter des créneaux**" puis sur "**ajouter un créneau**". Vous ajoutez alors les créneaux un à un en complétant les informations demandées. Dans l'exemple ci-après, le créneau proposé est le 10/07 à 11h. Il est possible dans ce cas de mettre des commentaires pour chaque créneau.

| Ajouter un créneau                                             |     | l∕s                                                                                                    |
|----------------------------------------------------------------|-----|----------------------------------------------------------------------------------------------------|
| Date                                                           | 0   | $10 \ \bullet \ \boxed{jullet} \ \bullet \ \boxed{2023} \ \bullet \ \boxed{11} \ \bullet \ \boxed{00} \ \bullet \ \textcircled{\bullet}$ |
| Durée                                                          |     | 45 minutes                                                                                                    |
|                                                                |     | 🗌 Ignorer les conflits de plannings  🕤                                                                                                   |
| Nombre maximum d'étudiants par créneau                         | 8   | 1 C Activer                                                                                                    |
| Lieu                                                           | 0   |                                                                                                    |
| Enseignant                                                     | 0 0 | Mahaut Beaussieu 🗣                                                                                                    |
| Afficher les créneaux de rendez-vous aux étudiants à partir de |     | 6 • Juin • 2023 • 🗯                                                                                                    |
| Envoyer un rappel le                                           |     | 6 • juin • 2023 • iii • Activer                                                                                                    |
| Commentaires                                                   |     |                                                                                                    |
|                                                                |     | Créneau supplémentaire.                                                                                                    |
|                                                                |     |                                                                                                    |

### Étape 9 : Enregistrer

Faites défiler la page. Cliquez sur "Enregistrer" pour terminer.

Les étudiants peuvent désormais s'inscrire dans les créneaux proposés. Voici un aperçu étudiant :

| Passage de soutenances                            |                                                                                                    |       |      |              |                  |                       |  |  |
|---------------------------------------------------|----------------------------------------------------------------------------------------------------|-------|------|--------------|------------------|-----------------------|--|--|
| Rendez-vous Paramètre                             | s Plus                                                                                                    | ÷     |      |              |                  |                       |  |  |
| Marquer comme terminé                             |                                                                                                    |       |      |              |                  |                       |  |  |
| Pour organiser au mieux le p                      | Pour organiser au mieux le passage de vos exposés, je vous invite à vous inscrire sur les différents créneaux proposés. |       |      |              |                  |                       |  |  |
| Prendre un rendez-vous pour :<br>Créneaux ouverts | Choisir                                                                                                    | -     |      |              |                  |                       |  |  |
| Date                                              | Moi-mên                                                                                                    | •     | Lieu | Commentaires | Enseignant       | Rendez-vous collectif |  |  |
| jeudi 6 juillet 2023                              | 09:00                                                                                                    | 09:45 |      |              | Mahaut Beaussieu | Non                   |  |  |
|                                                   | 10:00                                                                                                    | 10:45 |      |              | Mahaut Beautsleu | Non                   |  |  |
|                                                   | 11:00                                                                                                    | 11:45 |      |              | Mahaut Beaussieu | Non                   |  |  |
|                                                   |                                                                                                    |       |      |              |                  |                       |  |  |

CEMU - https://webcemu.unicaen.fr/dokuwiki/

| Créneaux ouverts                                                          |                                         |                                |                       |                                                |                                                      |                                          |                        |  |  |
|---------------------------------------------------------------------------|-----------------------------------------|--------------------------------|-----------------------|------------------------------------------------|------------------------------------------------------|------------------------------------------|------------------------|--|--|
| e tableau ci-dessous n<br>Iservation associé. Si<br>ous pouvez choisir un | nontre tous<br>vous devez<br>rendez-vou | les crène<br>par la suit<br>s. | aux hore<br>te effect | ires disponibles pour<br>ver une modification, | fixer un rendez-vous. Fai<br>vous pouvez revenir sur | tes votre choix en cliqua<br>cette page. | nt sur le bouton de    |  |  |
| Date                                                                      | Début                                   | Fin                            | Lieu                  | Commentaires                                   | Enseignant                                           | Rendez-vous<br>collectif                 |                        |  |  |
| jeudi 6 juillet 2023                                                      | 09:00                                   | 09:45                          |                       |                                                | Mahaut<br>Beaussieu                                  | Non                                      | Réserver un<br>créneau |  |  |
|                                                                           | 10:00                                   | 10:45                          |                       |                                                | Mahaut<br>Beaussieu                                  | Non                                      | Réserver un<br>créneau |  |  |
|                                                                           | 11:00                                   | 11045                          |                       |                                                | Mahaut<br>Beaussieu                                  | Non                                      | Réserver un<br>créneau |  |  |

### Étape 10 : Consulter les inscriptions

Une fois les étudiants inscrits, vous retrouvez le détail en cliquant sur l'activité.

| Crén    | Créneaux                                                     |             |       |      |             |            |  |  |  |  |
|---------|--------------------------------------------------------------|-------------|-------|------|-------------|------------|--|--|--|--|
| Vous po | ouvez ajouter des créneaux horaires à t                      | out moment. |       |      |             |            |  |  |  |  |
| Action  | Actions Ajouter des créneaux 🍄 Supprimer les créneaux 🍄 \vee |             |       |      |             |            |  |  |  |  |
|         | Date                                                         | Début       | Fin   | Lieu | Étudiants   | Action     |  |  |  |  |
|         | jeudi 6 juillet 2023                                         | 09:00       | 09:45 |      | Bruce Wayne | ₩ \$ \$ \$ |  |  |  |  |
| 0       |                                                              | 10:00       | 10:45 |      | Clark Kent  | ≣¢⊥?       |  |  |  |  |
|         |                                                              | 11:00       | 11:45 |      |             | 8 ¢ 1      |  |  |  |  |

Vous pouvez également exporter facilement ce tableau en cliquant sur l'onglet "exporter" puis en sélectionnant les paramètres souhaités. Sur cet exemple, l'export se ferra au format pdf, avec un étudiant par ligne :

| 18/07/2025 10:24     |               | 7/8                    |                    |                | Créer et utiliser une activité "Rendez-vous" |
|----------------------|---------------|------------------------|--------------------|----------------|----------------------------------------------|
| Mes rendez-vous      | Tous les rend | ez-vous Synthèse       | Statistiques       | Exporter       |                                              |
| Exporter les cré     | eneaux et l   | es rendez-vous         |                    | 63             |                                              |
| ✓ Généraux           |               |                        |                    |                |                                              |
| Format               | 0             | ○ Une ligne par crénea | au 💿 Une ligne p   | ar rendez-vous | ○ Rendez-vous groupés par créneaux           |
| Inclure les créneau  | k pour        | Tout le monde 🕈        |                    |                |                                              |
| Pagination           | 8             | Tous les créneaux su   | ir une page 🛛 🗘    |                |                                              |
| Période de référenc  | ce            | Créneaux horaires p    | assés et futurs    | ۰              |                                              |
| Inclure les créneaux | < vides       | Oui 🕈                  |                    |                |                                              |
| > Données à in       | oclure 😗      |                        |                    |                |                                              |
| ✓ Format de fie      | chier 😗       |                        |                    |                |                                              |
| Format de fichier    |               | ○ CSV ○ Excel ○ O      | DS OHTML 🖲         | PDF            |                                              |
| Séparateur de chan   | nps CSV       | Virgule \$             |                    |                |                                              |
| Orientation de la pa | age PDF       | Portrait 🕈             |                    |                |                                              |
|                      |               | Aperçu Créer le f      | ichier d'exportati | on Annuler     |                                              |

Ce qui donne un fichier avec cet aperçu :

### Passage de soutenances

| Date                    | Heure de | Heure de | Enseignant       | Nom complet de | Présen |
|-------------------------|----------|----------|------------------|----------------|--------|
|                         | debut    | III      |                  | l'étudiant     | t      |
| jeudi 6 juillet 2023    | 09:00    | 09:45    | Mahaut Beaussieu | Bruce Wayne    | Non    |
| jeudi 6 juillet 2023    | 10:00    | 10:45    | Mahaut Beaussieu | Clark Kent     | Non    |
| jeudi 6 juillet 2023    | 11:00    | 11:45    | Mahaut Beaussieu |                |        |
| vendredi 7 juillet 2023 | 09:00    | 09:45    | Mahaut Beaussieu |                |        |
| vendredi 7 juillet 2023 | 10:00    | 10:45    | Mahaut Beaussieu |                |        |
| vendredi 7 juillet 2023 | 11:00    | 11:45    | Mahaut Beaussieu |                |        |
| lundi 10 juillet 2023   | 11:00    | 11:45    | Mahaut Beaussieu |                |        |

# Émission de mails ou convocation

### Attention !

En utilisant la fonction "Ajouter des créneaux consécutifs", le dernier paramètre "Rappel par courriel" indique que l'enseignant du cours va être informé en recevant un message automatique à la date définie derrière cette option.

| Rappel par courriel | Jamais      |         | ¢ |
|---------------------|-------------|---------|---|
|                     | Enregistrer | Annuler |   |

#### Il n'y a pas de convocation envoyée à l'étudiant.

### Cas d'un souci de paramétrage de l'activité

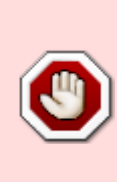

Dans Réglages courants  $\rightarrow$  Mode de groupe, il faut laisser le réglage sur "Aucun groupe" pour que les étudiants puissent s'inscrire. Si "Groupes séparés" est activé, l'étudiant ne pourra pas s'inscrire et aura le message "Aucun rendez-vous exigé, ou tous les créneaux définis sont complets" et l'enseignant aura ce message "Mode de groupe : Groupes séparés. Vous n'êtes pas membre d'un groupe, donc les étudiants ne peuvent prendre rendez-vous avec vous.".

From: https://webcemu.unicaen.fr/dokuwiki/ - **CEMU** 

Permanent link: https://webcemu.unicaen.fr/dokuwiki/doku.php?id=moodle4:rendez-vous&rev=1686302767

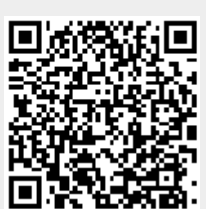

Last update: 09/06/2023 11:26